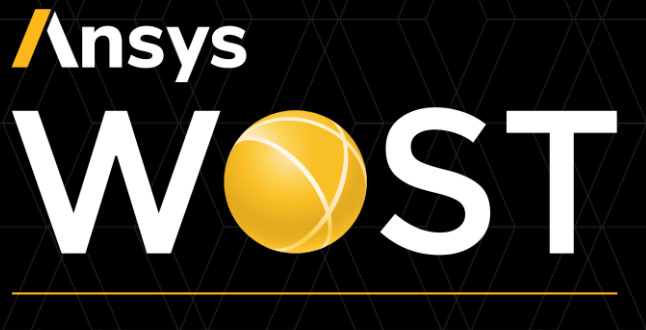

#### CONFERENCE

## Recent Developments of Field Meta Models

June, 17<sup>th</sup> 2021

Sebastian Wolff

Director R&D optiSLang

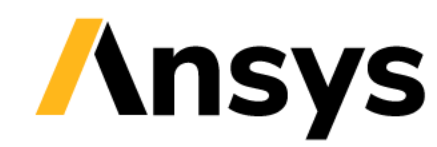

#### Statistics on Structures

- Integrate into ANSYS optiSLang Enterprise:
  - Shared license
  - 2D/3D Pre + Post GUI in optiSLang installer
  - SoS integration nodes in optiSlang workflows:
    - Open 3D Viewer
    - Create Field MOP
    - Solver for Field MOP and Random Fields
  - Mechanical/Workbench Plugin
  - SoS Python module + FMOPSolver.dll
- Recent developments in
  - Signal MOP (1D)
  - Field MOP (2D/3D)
  - Morphing for Uncertainty Quantification

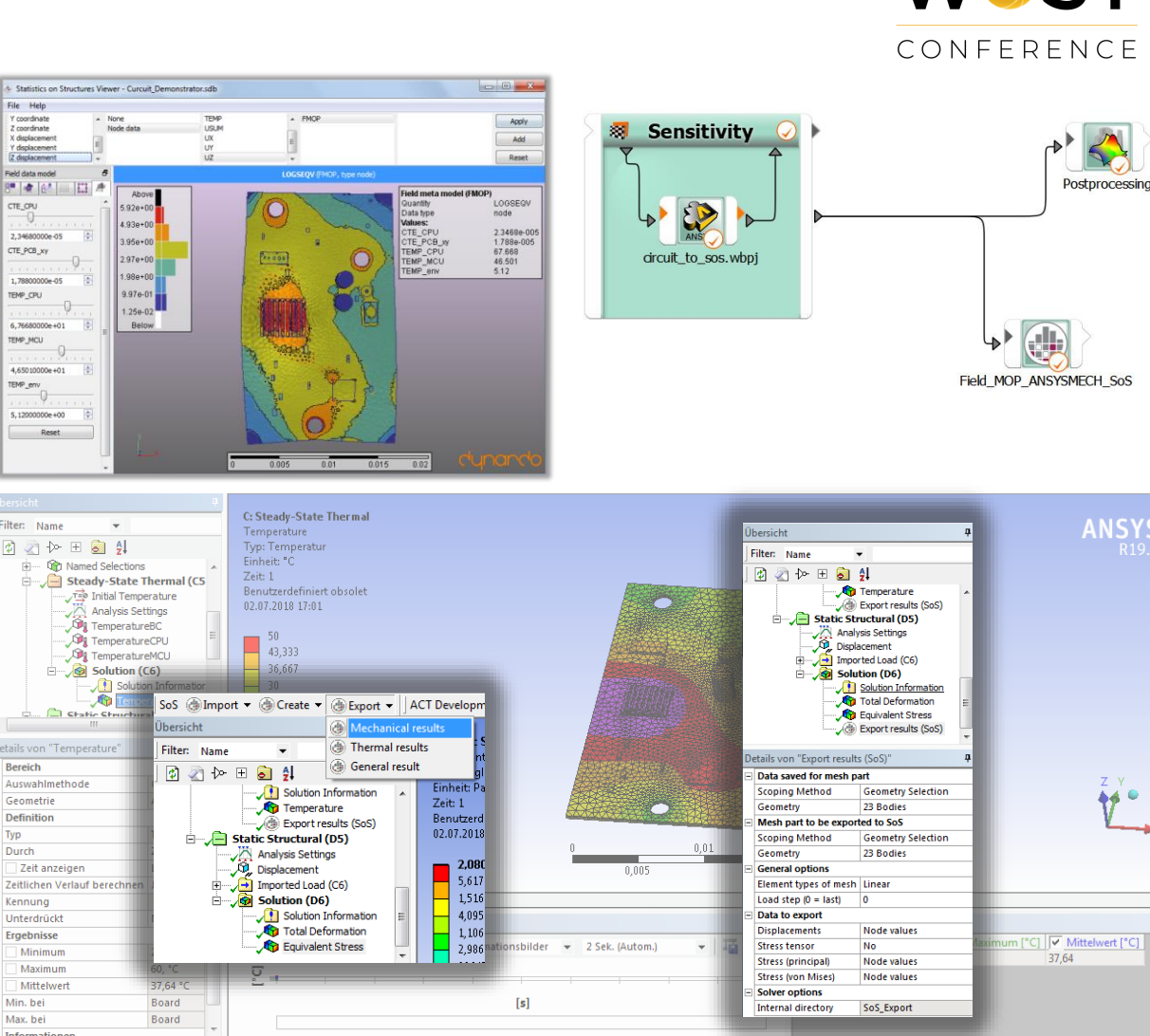

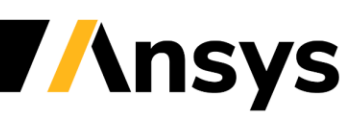

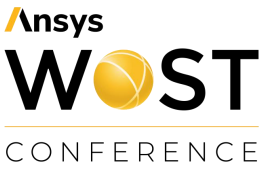

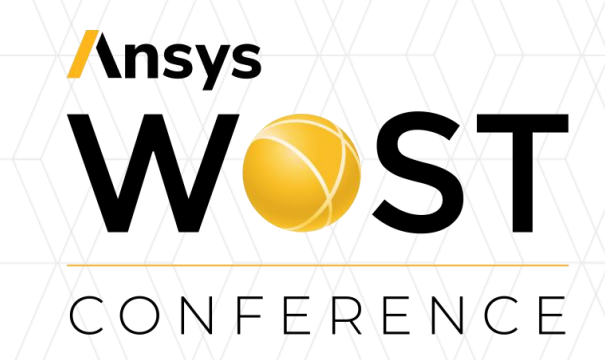

#### **Field meta models**

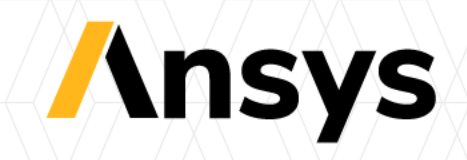

#### Customer example: ROM for real-time design studies

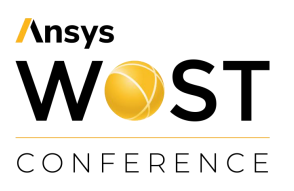

- Validate if a gasket is "tight" in real-time what-if-scenarios
- Need to approximate resulting temperature, contact pressure and flow fields in real-time
- Based on these: analyse in 3D if the gasket is tight (true/false)

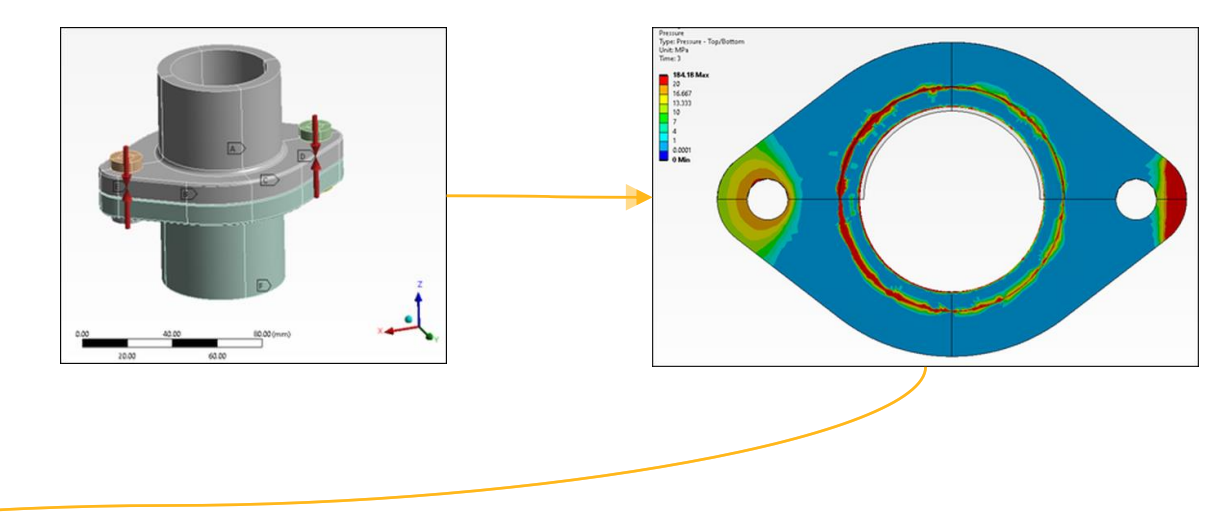

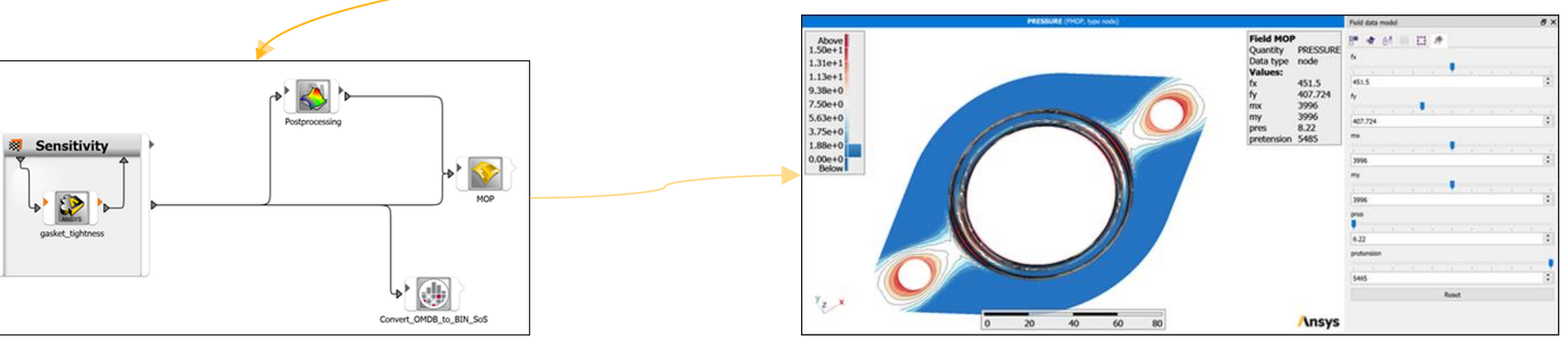

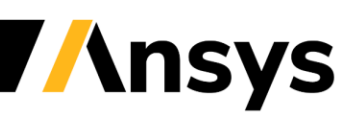

©2021 ANSYS, Inc. / Confidential

# Customer Example: Optimize interior Lightguide layout using scalar & field analysis

Design

Best Design RMS-contr.=0.597

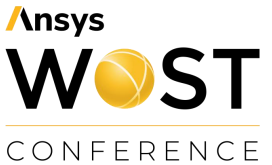

- Optimize the shape of the light guide to get the best RMS-contrast
- Perform live design exploration and what-if analysis regarding luminance homogeneity with Field MOP

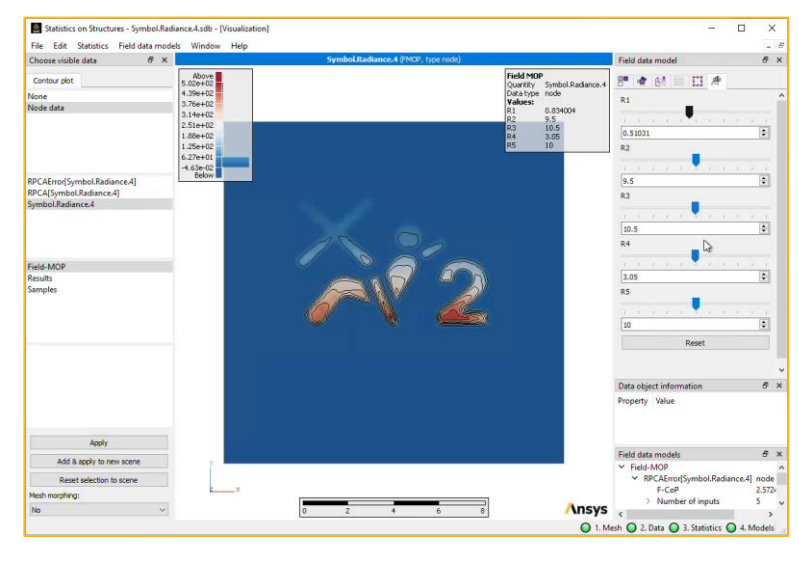

• Contact: <a href="mailto:sabrina.niemeyer@ansys.com">sabrina.niemeyer@ansys.com</a>

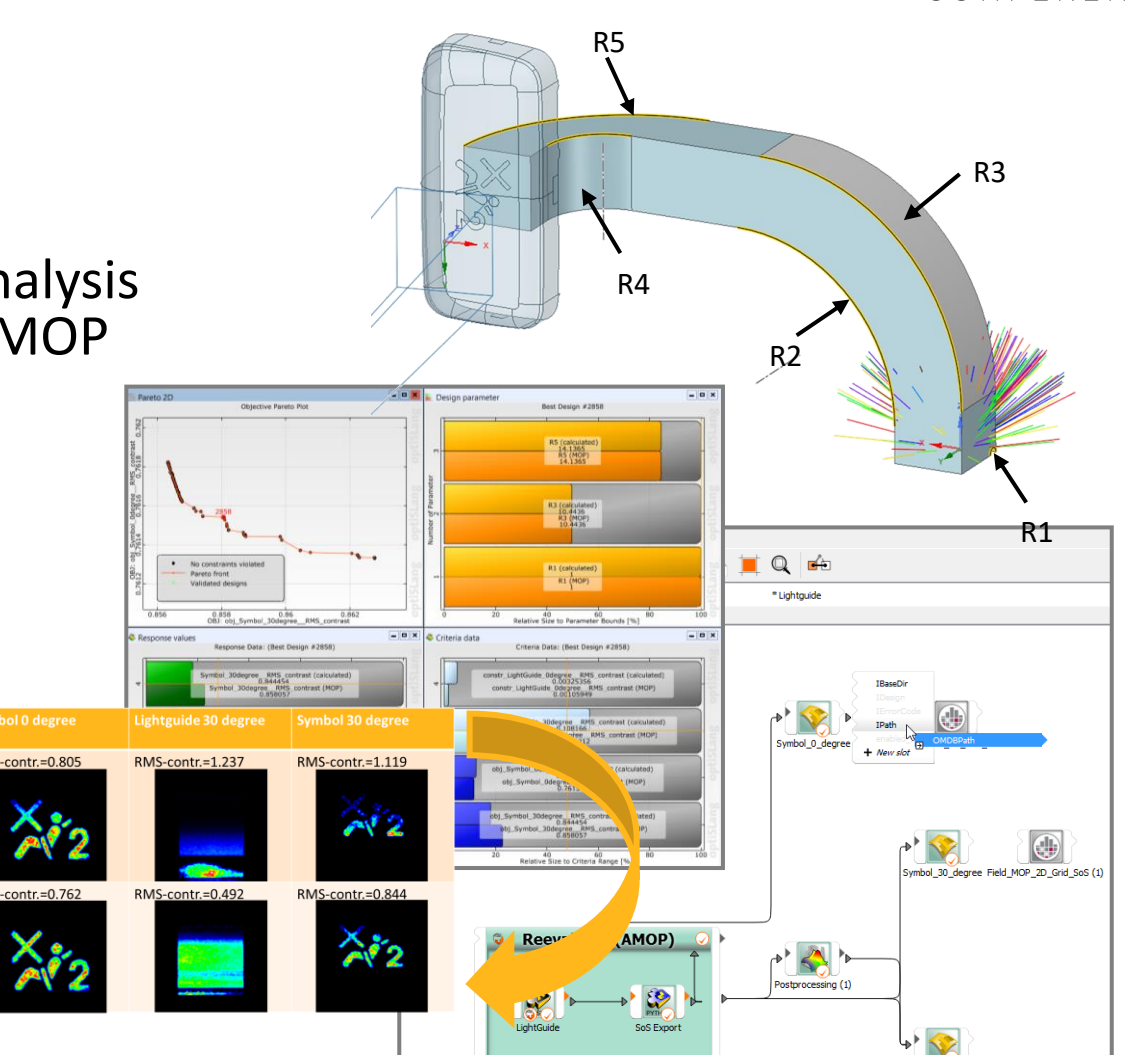

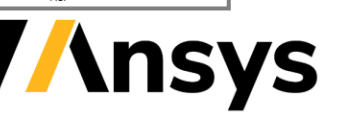

#### From Scalars to Signals and 2D/3D Fields

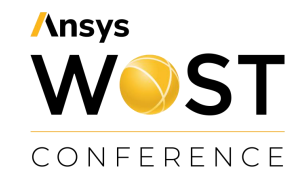

| 0D: Scalars                                                                                                    | 1D: Signal                                           | 2D: e.g. Wavefronts,<br>Performance maps                                   | 3D: Stress fields,<br>deformations                                                                                                    |
|----------------------------------------------------------------------------------------------------|------------------------------------------------------|----------------------------------------------------------------------------|----------------------------------------------------------------------------------------------------|
| Ansys / Optislang                                                                                                    | <b>Ansys</b> / Optislang                             | Ansys / Optislang                                                          | Ansys / Optislang                                                                                                    |
| [Premium]                                                                                                    | [Enterprise] module Statistics on Structures         | [Enterprise] Statistics on Structures                                      | [Enterprise] Statistics on Structures                                                                                                    |
| МОР                                                                                                    | Signal-MOP                                           | Field-MC                                                                   | )P                                                                                                    |
|                                                                                                    |                                                      | perturbed geometry $\approx \mu$ + $\psi_1$ + $z_1$ + shape #1 + shape + 1 | $\phi_2$<br>ape #2<br>$z_2+$<br>$\phi_3$<br>$z_3+$<br>$\phi_4$<br>$z_4+\dots$                                                                                                    |
| 0.043<br>0.043<br>0.035<br>0.045<br>0.015<br>0.015<br>0.025<br>0.045<br>0.045<br>0.05<br>0.05<br>0<br>0<br>0<br>0<br>0<br>0<br>0<br>0<br>0<br>0<br>0<br>0<br>0 | ispal_dis - signal-disd, chan, 0 - Signal statistics | detar (Sex 11 - Coff Total), type mode)                                    | Index<br>Index<br>Index |

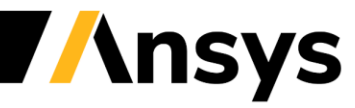

©2021 ANSYS, Inc. / Confidential

#### Prognosis quality: Field Coefficient of Prognosis (F-CoP)

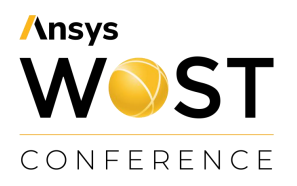

- Check prognosis quality in Field CoP matrix:
  - Single value ("easy to use")
  - Indicates high or low model accuracy at a glance
  - Is an average value of the CoP in space
- Check prognosis quality in Field-CoP 3D plot:
  - Plots prognosis quality for each position
  - Compare with standard deviation as an indicator of the magnitude of variation
- Accept / Repair model / Add designs ?

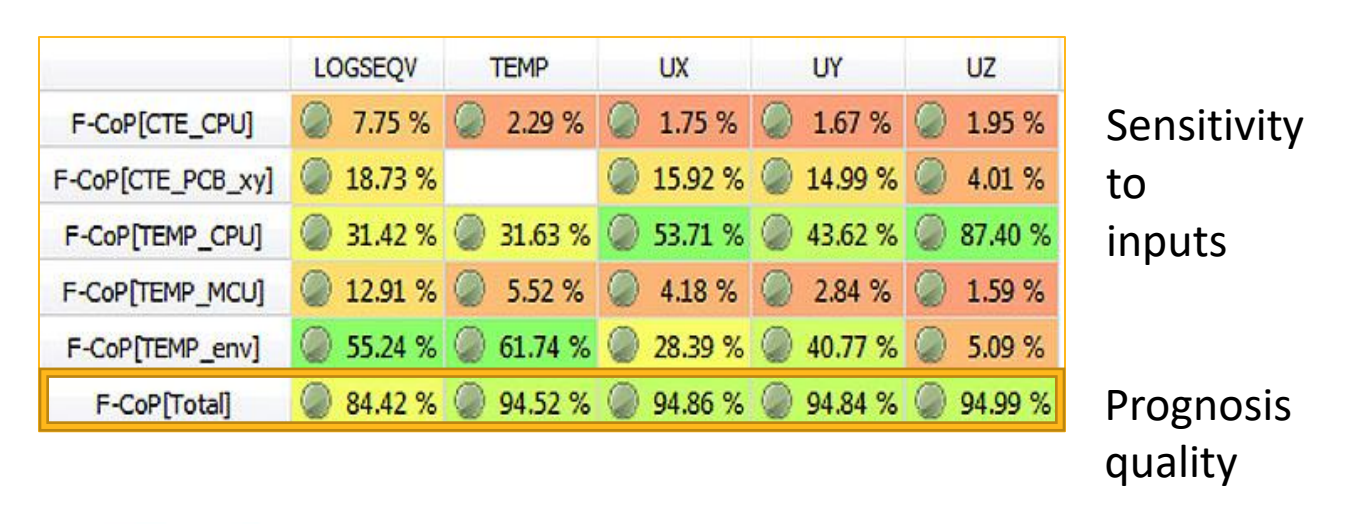

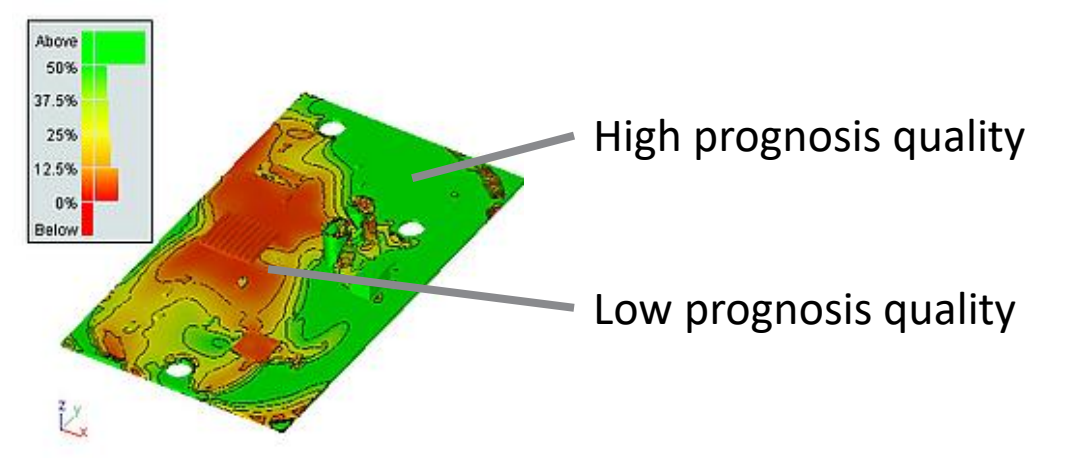

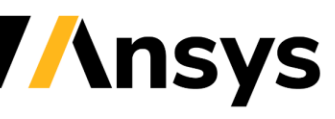

#### Sensitivity analysis: See all in a single plot

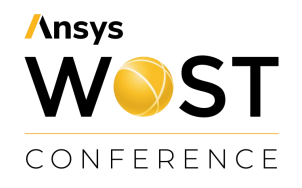

- Which parameter has the largest influence at what location ?
- Where has the ROM a too low accuracy ?
- Further post processing:
  - Use statistical measures to understand the statistics of variations at each position (e.g. mean value, standard deviation, quantiles....)
  - Plot variation patterns to identify correlations in space

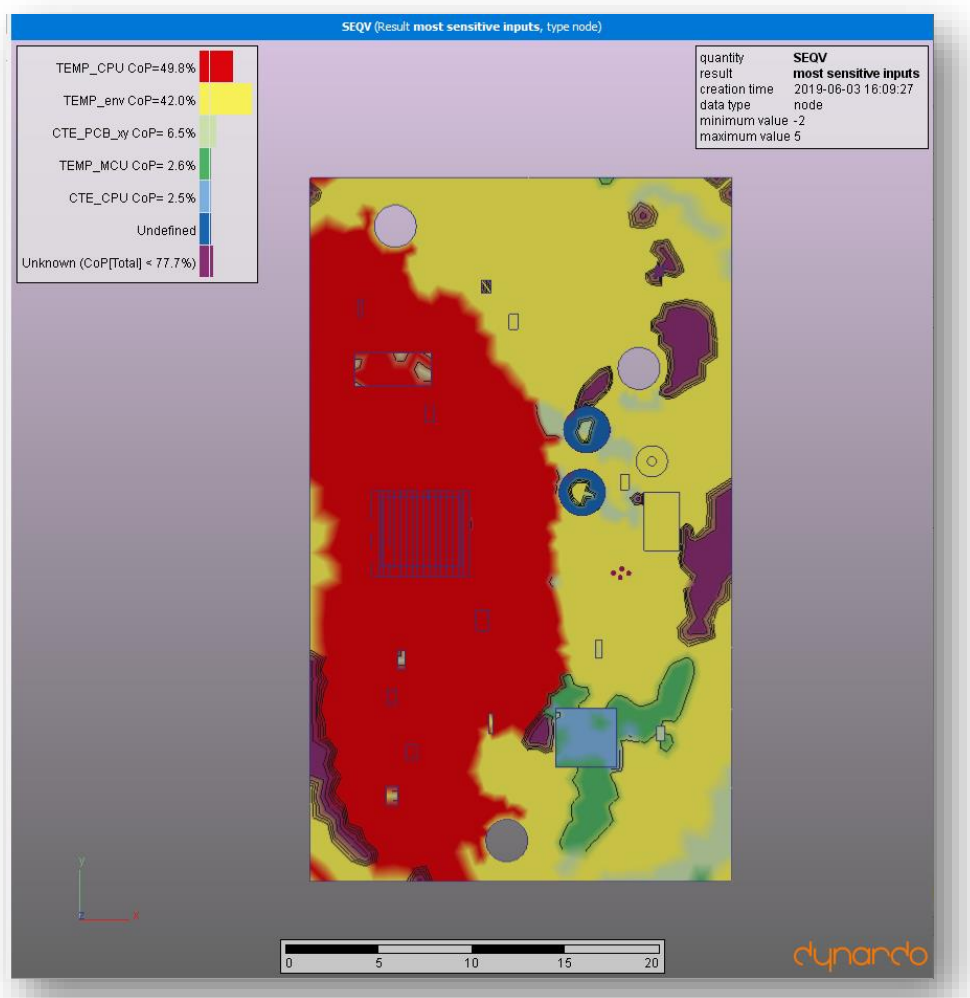

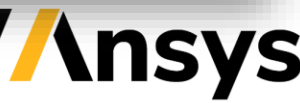

#### 21R2: Improved Signal MOP creation in optiSLang GUI

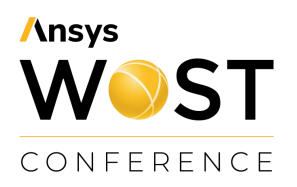

- Move Signal MOP from external models to "All internal models"
- Simplify settings of Signal MOP
  - Lean settings,
  - Easy to understand,
  - Improved consistency with scalar MOP and with Field MOP in SoS GUI
  - Removed features:
    - separate options for random signal modelling,
    - FMU export (can be done manually in SoS GUI)

| atabase file: | Absolute path       | <ul> <li>C:/Users/kuehn</li> </ul> | /Desktop/signalmop                                        | _osl751_s                                             | os800/MOP.omdb          |             |                        |                               |        |     |  |  |
|---------------|---------------------|------------------------------------|-----------------------------------------------------------|-------------------------------------------------------|-------------------------|-------------|------------------------|-------------------------------|--------|-----|--|--|
| Settings      | Message log         |                                    |                                                           |                                                       |                         |             |                        |                               |        |     |  |  |
| ✓ Use advar   | nced settings       |                                    |                                                           |                                                       |                         |             |                        |                               |        |     |  |  |
| Advanced :    | Settings Signal MOP | Settings                           |                                                           |                                                       |                         |             |                        |                               |        |     |  |  |
| Property      |                     | Value                              |                                                           |                                                       |                         |             |                        |                               |        |     |  |  |
| > Transfo     | rmation             |                                    |                                                           |                                                       |                         |             |                        |                               |        |     |  |  |
| ✓ Models      |                     |                                    | 🗇 МОР                                                     |                                                       |                         |             |                        |                               |        | >   |  |  |
| ✓ Pol         | ynomials            |                                    |                                                           |                                                       |                         |             |                        |                               |        |     |  |  |
|               | Use                 | 🗹 True                             | Database file:                                            | Absolute                                              | path 🔻 lop_             | osl751_sos8 | 00/MOP.omdb            | ) 📂 🔻                         | Ope    | en  |  |  |
|               | Order               | 2                                  | Settings                                                  | Settings Message log                                  |                         |             |                        |                               |        |     |  |  |
|               | Coefficient factor  | 2.00                               | Use adva                                                  | nced settir                                           | ngs                     |             |                        |                               |        |     |  |  |
| ✓ Mo          | ving least squares  |                                    | Advanced                                                  | Settings                                              | Signal MOP Settings     | 3           |                        |                               |        |     |  |  |
| Use 🗹 True    |                     | Maximum n                          | Maximum number of coefficients in Field MOD               |                                                       |                         |             |                        |                               |        |     |  |  |
| Order 2       |                     |                                    |                                                           |                                                       |                         |             |                        |                               |        |     |  |  |
|               | Coefficient factor  | 8.00                               | Use fast mo                                               | ide for Hie                                           | Id-MOP creation         |             |                        |                               |        |     |  |  |
| ✓ Kright      | ging                | <b>—</b> -                         | Treat multip                                              | ole signal (                                          | channels cross-correlat | ed 🗹        |                        |                               |        |     |  |  |
|               | Use                 | ✓ Irue                             | Minimum po                                                | Minimum point-wise F-CoP for variable filtering [%] 5 |                         |             |                        |                               |        |     |  |  |
|               | Anisotropic         | L False                            | Minimum av                                                | Minimum average F-CoP for variable filtering [%]      |                         |             |                        |                               |        |     |  |  |
| N. Fac        | Coefficient factor  | 8.00                               | Write algori                                              | thm mess                                              | ages to log file        |             |                        |                               |        |     |  |  |
| ✓ Fee         | dforward_network    | C False                            | _                                                         |                                                       | 5                       |             |                        |                               |        |     |  |  |
| × Sig         |                     |                                    | -                                                         |                                                       |                         |             |                        |                               |        |     |  |  |
| - Sig         |                     | ✓ True                             | -                                                         |                                                       |                         |             |                        |                               |        |     |  |  |
| ✓ Ext         | ernal               |                                    |                                                           |                                                       |                         |             |                        |                               |        |     |  |  |
| 7.0           | ASCMO               | False                              | Show pos                                                  | stprocessii                                           | ng                      |             |                        |                               |        |     |  |  |
| > Filter      | <u>ن</u>            | signal_SoS - signal-SoS_chan_0 - 1 | Signal statistics                                         |                                                       |                         |             |                        |                               |        |     |  |  |
|               | 8                   |                                    | Maximum<br>Minimum<br>Mean<br>95% quantile<br>5% quantile |                                                       | Time<br>2:14:37.693287  | Log level   | Removing               | Message<br>cross              | -      |     |  |  |
|               | KIISI               |                                    | 75% quantile<br>25% quantile<br>Median (50% quantile      | e) 1                                                  | 2:14:37.689289          | INFO        | Removing<br>validation | on value<br>cross<br>on value | s from | L   |  |  |
|               | 5                   | 1.                                 |                                                           | 1                                                     | 2:14:36.647893          | INFO        | Removing               | cross                         |        | _   |  |  |
|               |                     | 11:1                               |                                                           |                                                       |                         |             |                        | 32                            |        | 111 |  |  |

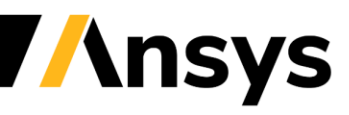

### 21R1: New SoS GUI for 3D Pre & Post Processing

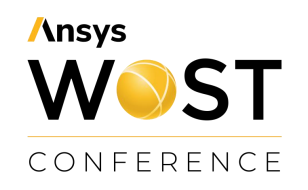

- New user experience for beginners and advanced users
  - Central focus is 3D visualization and plotted data
  - Traffic light bar shows status and leads beginners through analysis
  - Configurability: Allow advanced access to log messages, data table, script terminal, autosave log etc.
  - Move user's guide and tutorials to ANSYS website

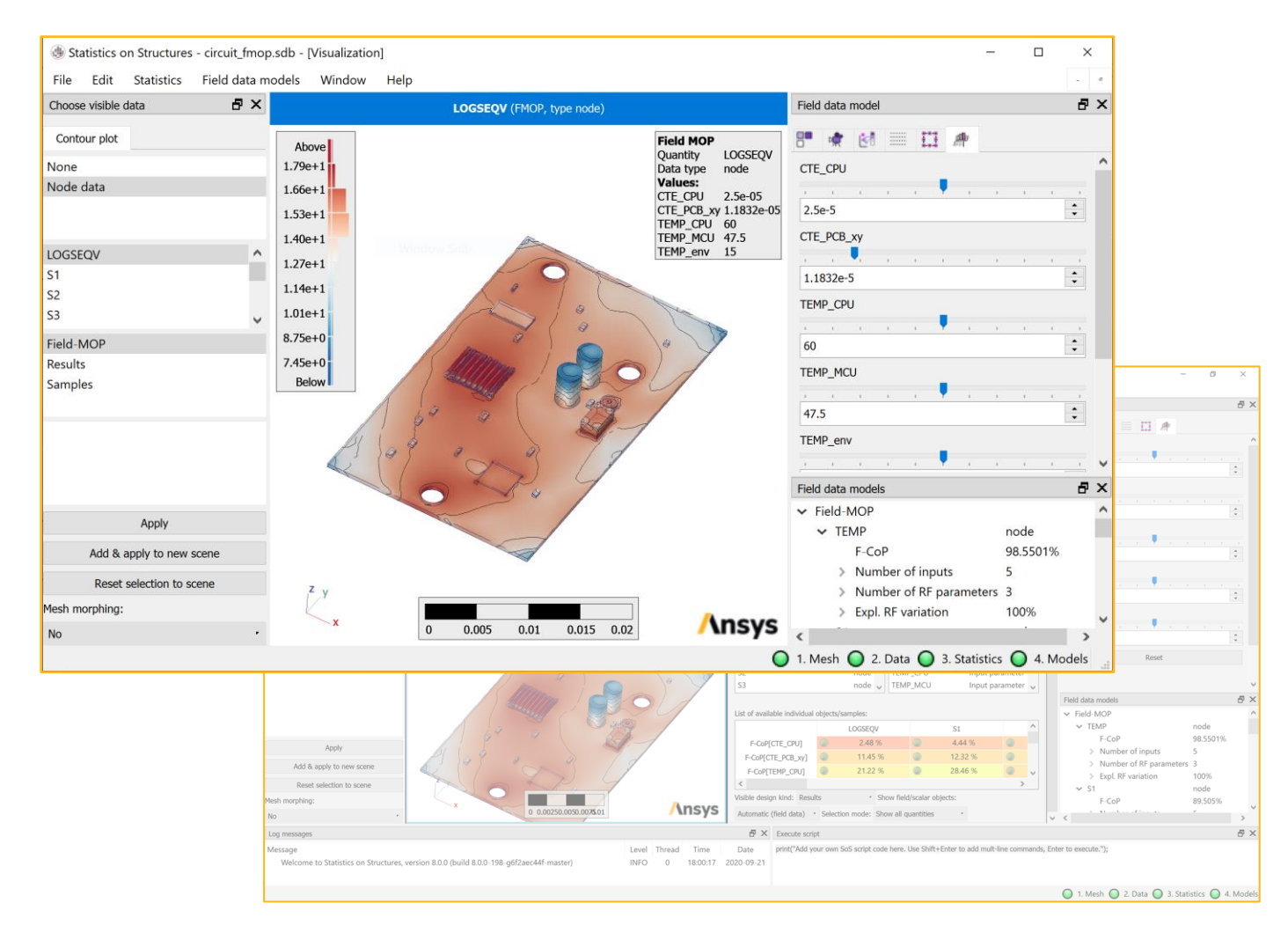

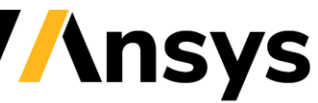

## 21R1: Python3 module for optiSLang

- SoS Python3 module
  - Includes TMATH module for linear algebra
  - 100% compatible with Numpy arrays
  - Full access to all SoS functions except visualization
- Can be called from Custom Integration nodes or Python node in optiSLang
- Script API Documentation available on the Ansys Help API Documentation site.
- 21R1: Introduce first API
- 21R2: Introduce API doc (beta)

1 from sos\_package import sos, tmath

sos\_importer = sos.ImportDesigns( sos.referenceDesign()

- 2 sos\_importer.base\_path = join( designs\_base\_dir, ".." )
- 3 sos\_importer.design\_name\_format = "Design\_?(\\d+)"
- 4 sos\_importer.scanDesignRanges()

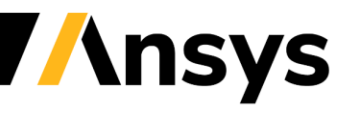

#### Towards user-friendly consumption of *n*D-ROMs *Macro Workflows*

- Provide a user-extensible calculator for operations on field data
- Easy-to-use connection of
  - nD ROMs with optimization through FMU
  - Field MOP Solvers / 3D ROMs with 3rd party
  - No scripting necessary, but still flexible + fast
- Operators:
  - Linear algebra on vectors
  - Statistics
  - Extract data
  - Approximate random fields and Field MOP

| Manage macros            |                   |                     |                       |     |              |        |                       | ?                                      | Х                           |                                                 |   |
|--------------------------|-------------------|---------------------|-----------------------|-----|--------------|--------|-----------------------|----------------------------------------|-----------------------------|-------------------------------------------------|---|
| acros saved in this proj | ect:              |                     |                       |     |              |        |                       |                                        |                             |                                                 |   |
| dent                     | Short nar         | ne                  |                       |     | FMU          | SDB    | 2x?                   | @#                                     | ^                           |                                                 |   |
| reateDummyInputs         | Create du         | ummy inputs for     | test                  |     |              |        |                       |                                        |                             |                                                 |   |
| lementApproxFieldN       | 1OP Evaluate      | Field-MOP           |                       |     | $\checkmark$ |        |                       |                                        |                             |                                                 |   |
| elementEvalRF            | Evaluate          | random field        |                       |     | $\checkmark$ |        |                       |                                        |                             |                                                 |   |
| elementGetMax            | Maximur           | n value             |                       |     | $\checkmark$ |        |                       |                                        |                             |                                                 |   |
| elementGetMin            | Minimun           | n value             |                       |     | $\checkmark$ |        |                       |                                        |                             |                                                 |   |
| elementSetValue          | Set value         |                     |                       |     | $\checkmark$ |        |                       |                                        |                             |                                                 |   |
| elementSub               | Differenc         | e                   |                       |     | $\checkmark$ |        |                       |                                        |                             |                                                 |   |
| lementSum                |                   |                     |                       |     |              |        |                       |                                        |                             | ? >                                             | x |
| elementVec3N             |                   |                     |                       |     |              |        |                       |                                        |                             |                                                 |   |
| elementVonM 🔶 💡          |                   |                     |                       |     |              |        |                       |                                        |                             |                                                 |   |
| dentifyConta             |                   |                     |                       |     |              |        |                       |                                        |                             |                                                 |   |
| nodeApproxFi             | istom solver      | definition          |                       |     |              |        |                       |                                        |                             |                                                 |   |
| Add                      | istorn solver     | demittion           |                       |     |              |        |                       |                                        |                             |                                                 |   |
| Def                      | fine a FMU solver | by combining pre-de | fined or custom macro | s   |              |        |                       |                                        |                             |                                                 |   |
| Fu                       | unction           | Quantity ident      | Data type             |     |              |        |                       |                                        |                             |                                                 | ^ |
|                          | Evaluate Field-   | MOP                 |                       |     |              | Set    | t valu                | le                                     |                             |                                                 |   |
|                          | Minimum valu      | Je                  |                       |     |              | Sets   | all or a p            | artofa                                 | field vec                   | tor to a defined value. If the value of only a  |   |
|                          | input             | pstrain             | element quantity      |     |              | part i | is to be s            | et then                                | the iden                    | t of the respective named selection can be      |   |
|                          | output            | min[pstrain]        | scalar quantity       |     |              | with a | en. The i<br>a new id | nodified<br>ent.                       | field vec                   | tor is stored in rthe database and associated   |   |
| ~                        | Set value         |                     |                       |     |              |        |                       |                                        |                             |                                                 |   |
|                          | input             | pstrain             | element quantity      |     |              | Inpu   | uts                   |                                        |                             |                                                 |   |
|                          | output            | oldent[pstrain]     | element quantity      |     |              |        | • iIde                | nt [ <i>input</i>                      | t elemen.                   | t ident                                         |   |
|                          | input             | new_value           | scalar quantity       |     |              |        | The i                 | dent of t                              | he origin                   | al field quantity.                              |   |
|                          | param             | numeuselection      | sung                  |     |              |        | The r                 | _value<br>new value                    | e of the                    | output field vector at the respective locations |   |
|                          |                   |                     |                       |     |              | Out    | nute                  |                                        |                             |                                                 |   |
|                          |                   |                     |                       |     |              |        | puts                  |                                        |                             |                                                 |   |
|                          |                   |                     |                       |     |              |        | • oIde<br>The i       | e <b>nt</b> [ <i>outp</i><br>dent of t | <i>but elem</i><br>he modif | <i>ent ident</i> ]<br>fied field quantity.      |   |
|                          |                   |                     |                       |     |              | Furt   | ther a                | gumer                                  | nts                         |                                                 |   |
|                          |                   |                     |                       |     |              |        | • nam                 | edSele                                 | ction [s                    | trind                                           |   |
| þe                       | ect a function    |                     | \<br>\                | Add | Remove       |        | The i                 | dent of t                              | he name                     | d selection, if empty then all active data      | ~ |
|                          |                   |                     |                       |     |              |        |                       |                                        |                             |                                                 |   |
|                          |                   |                     |                       |     |              |        |                       |                                        |                             | Next Cancel                                     |   |

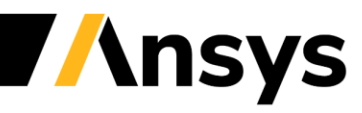

**/**nsys

CONFERENCE

6

## Use macros inside FMU 2.0

Ansys WOST conference

- Combine multiple macros into a single automated analysis
- Export entire workflows to FMUs
- Consume FMU in optiSLang or TwinBuilder
- Visualize all 3D fields afterwards in SoS post processing
- 8.0: Initial version (FMU 2.0 model exchange)
- 21R1: Export both types model exchange and co-simulation into a single FMU file
- 21R2: Use more built-macros, improve consumption of SoS FMUs in optiSLang workflows

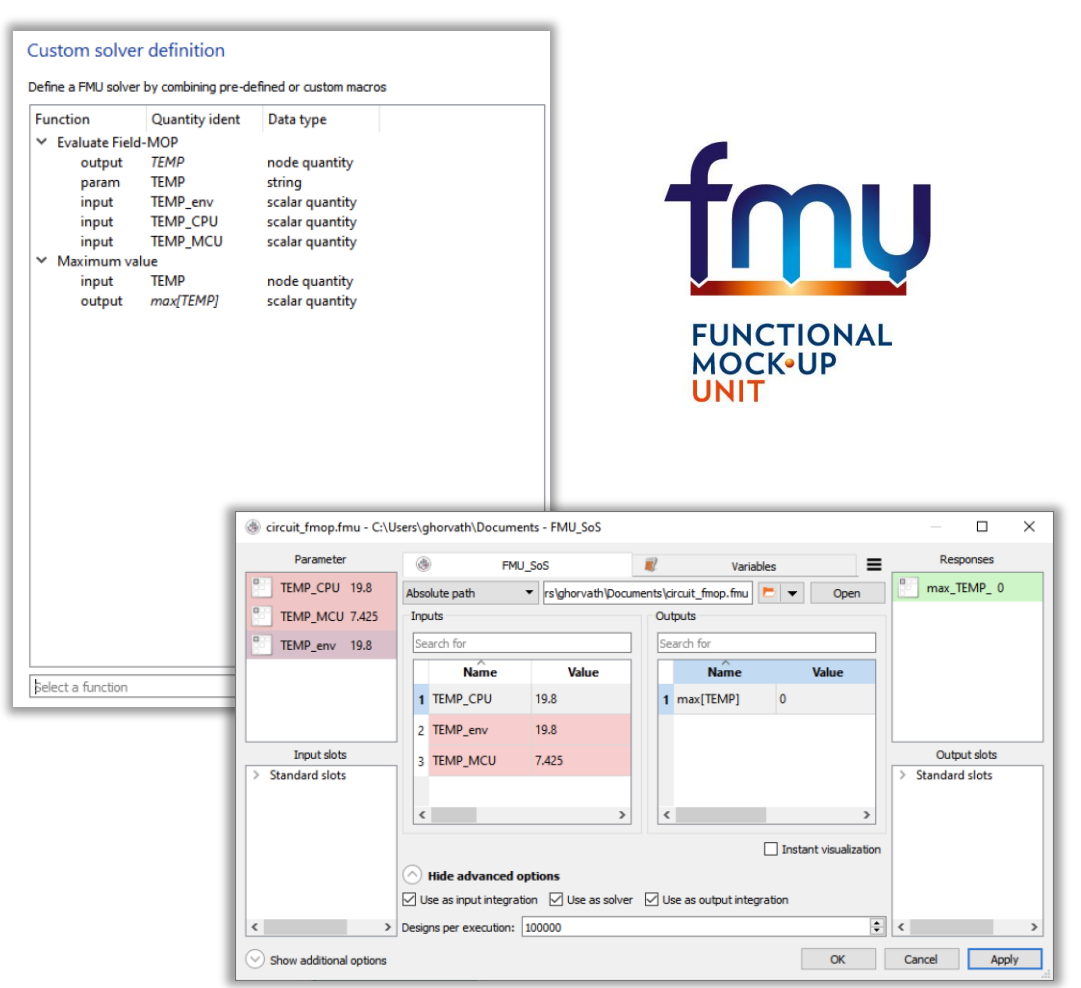

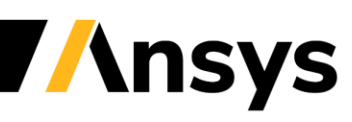

## Example FMU workflow: Standard macros

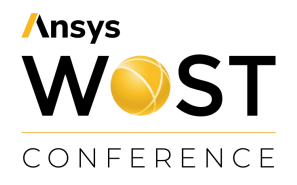

- Approximate stress tensor with Field MOP
- Evaluate von Mises stress
- Extract min/max/mean at specific sub region
  - Or: Extract sub space components for efficient system simulation
- Save an SDB file with all intermediate results for interactive post processing

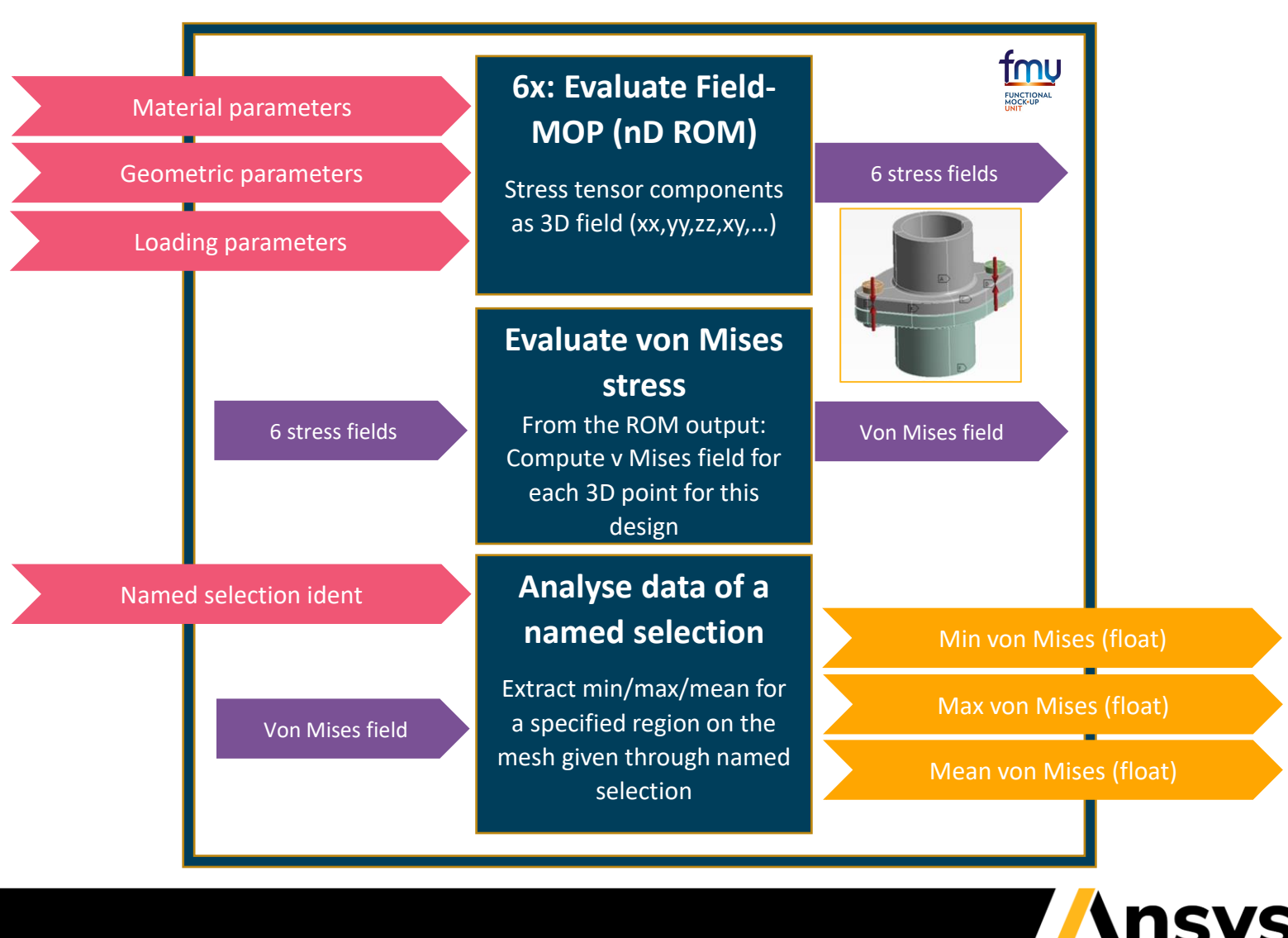

### 21R2: Use macros inside SoS GUI

CONFERENCE ? X

/\nsys

- Call and apply macros to data being already loaded in SoS GUI
- Set parameters of macros (designs, inputs, outputs, etc.)
- Save and visualize results in .SDB
- Write and test macros for your customers, deployed as an .SDB file.

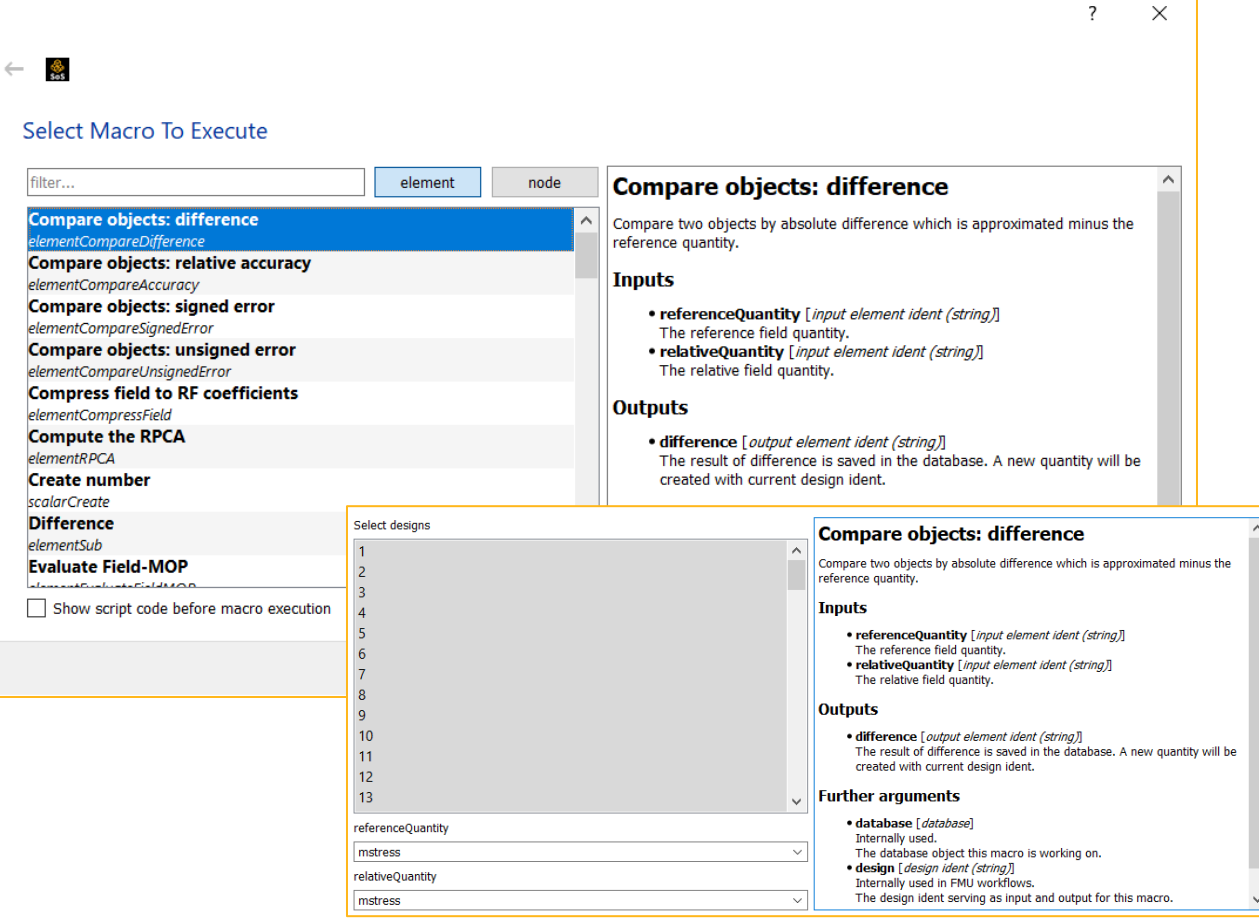

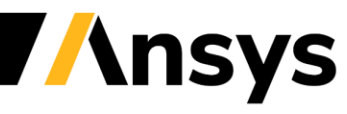

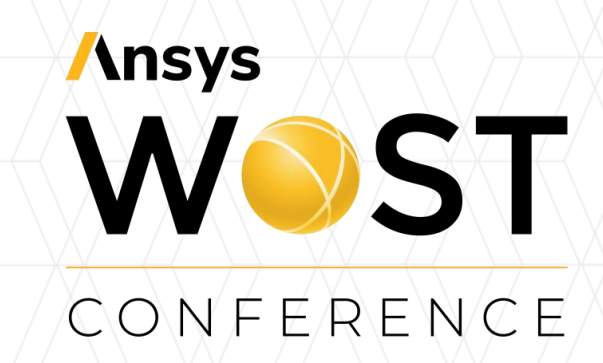

# Modeling of imperfect structures for UQ

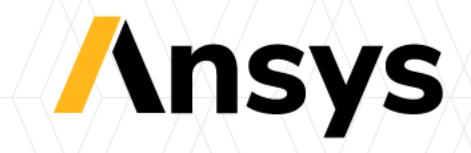

#### ©2021 ANSYS, Inc. / Confidential

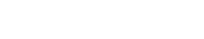

## **Customer story:**

How do manufacturing tolerances affect low-cycle fatigue ? CONFERENCE

- Casting process (here: gas turbine housings)
- Question: How do geometric imperfections in production influence stress / fatigue • behavior?

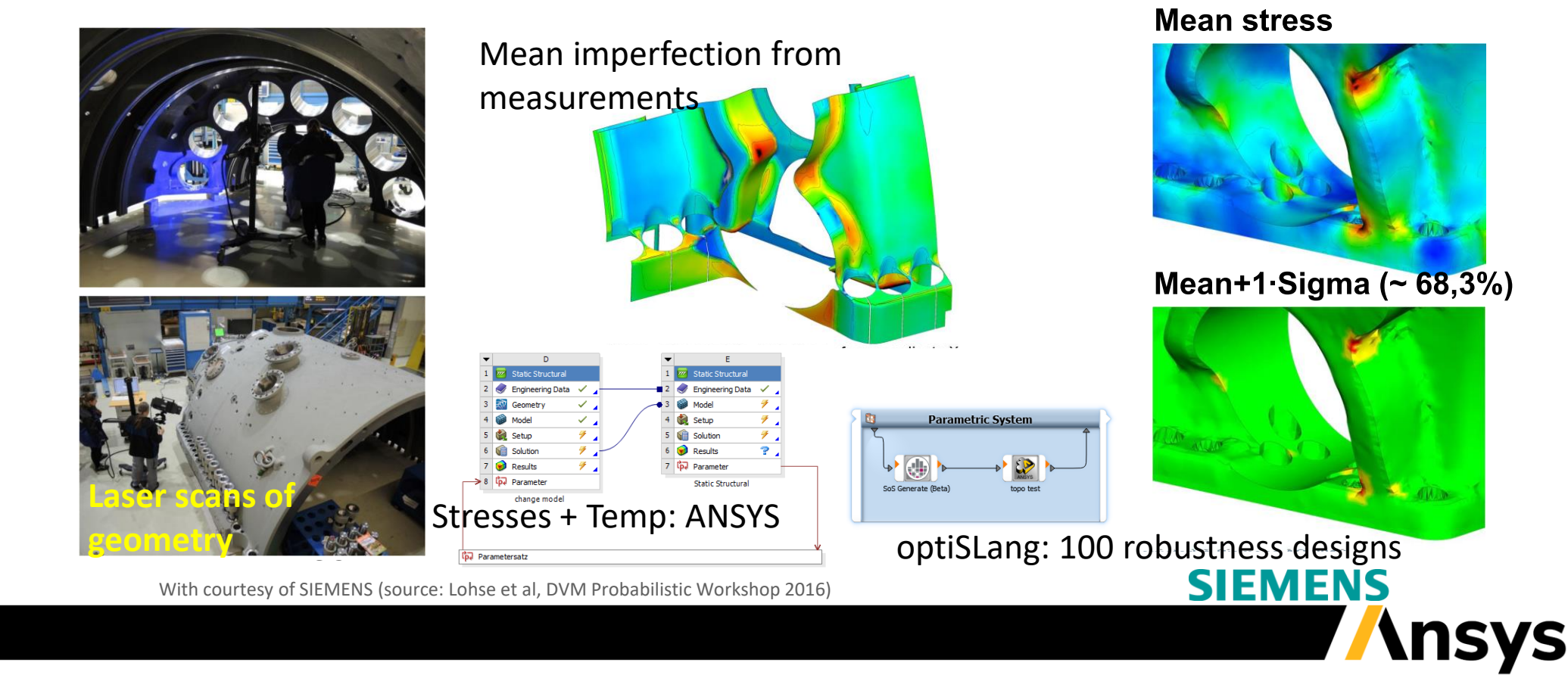

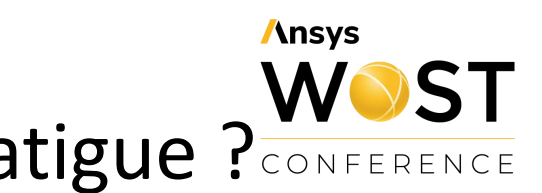

### How to deal with measurements in FEM, e.g. geometries ?

#### Ansys WOST CONFERENCE

#### a) Validation Apply measurement

- Create CAD0 geometry and mesh
- Determine geometric deviations to measurement (STL)
- Morph mesh and compute structural performance

#### **b) Uncertainty quantification** *Robustness and Reliability Analysis*

- Create CAD0 geometry and mesh
- Determine geometric deviations to several measurements (STL)
- Create a **statistical shape model**
- Generate artifical geometries for DOE and use morphed FEM meshes in CAE

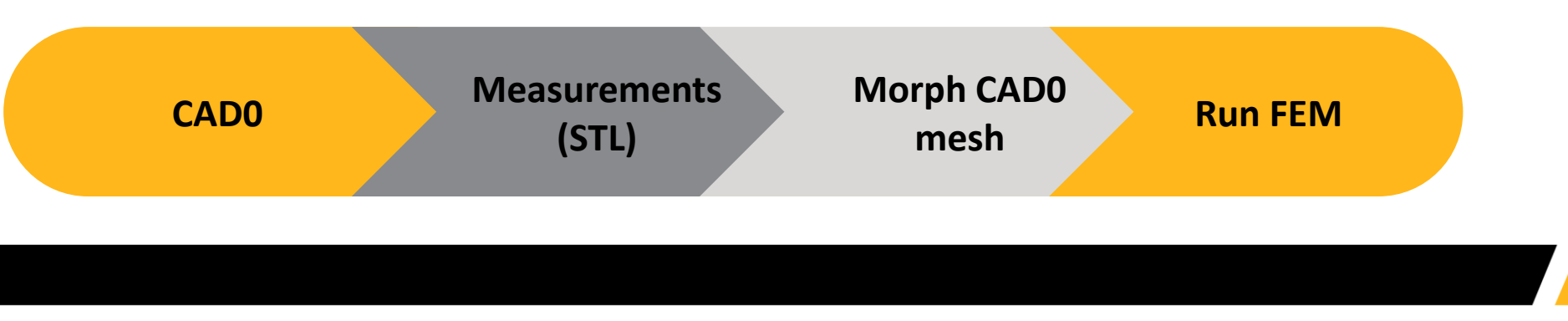

## Apply Measurement of Scanned Models

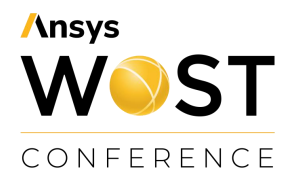

- General Scheme of the Workflow:
- 1. STL File from GOM Measurement
- 2. ANSYS Mechanical Mesh of nominal Geometry

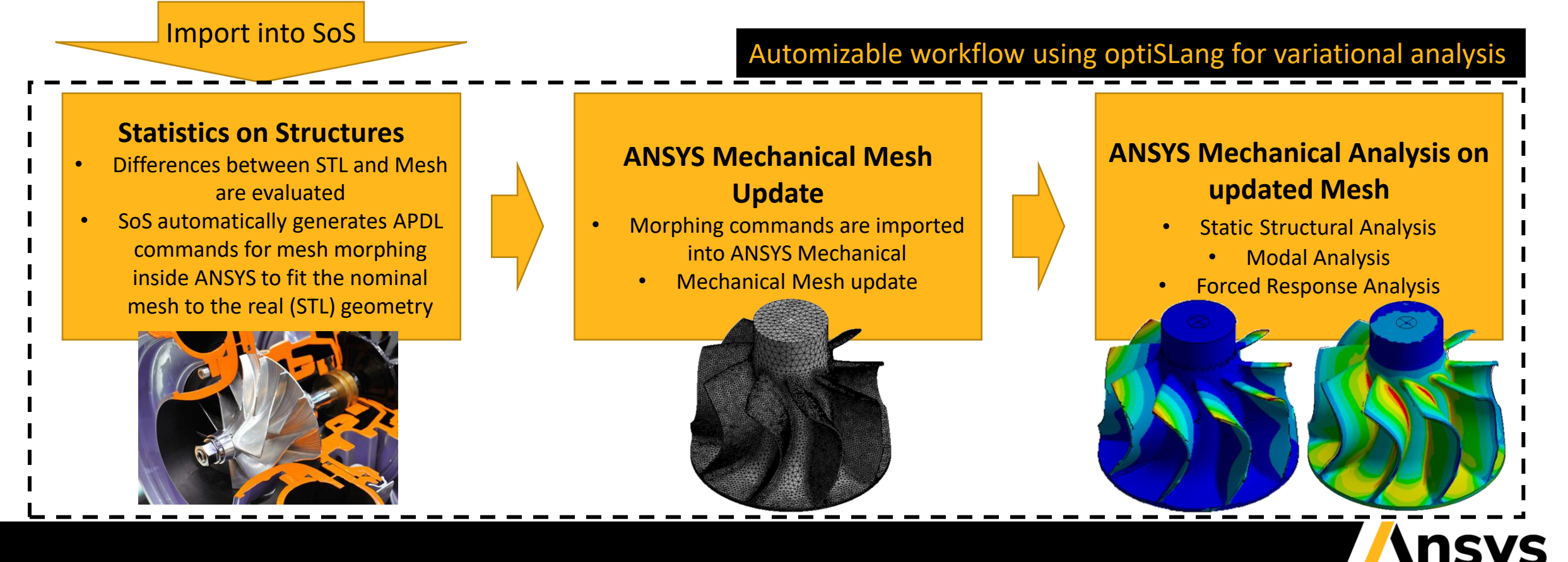

# Apply Measurement of Scanned Models 1:1 morphing

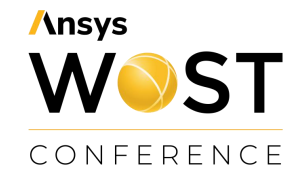

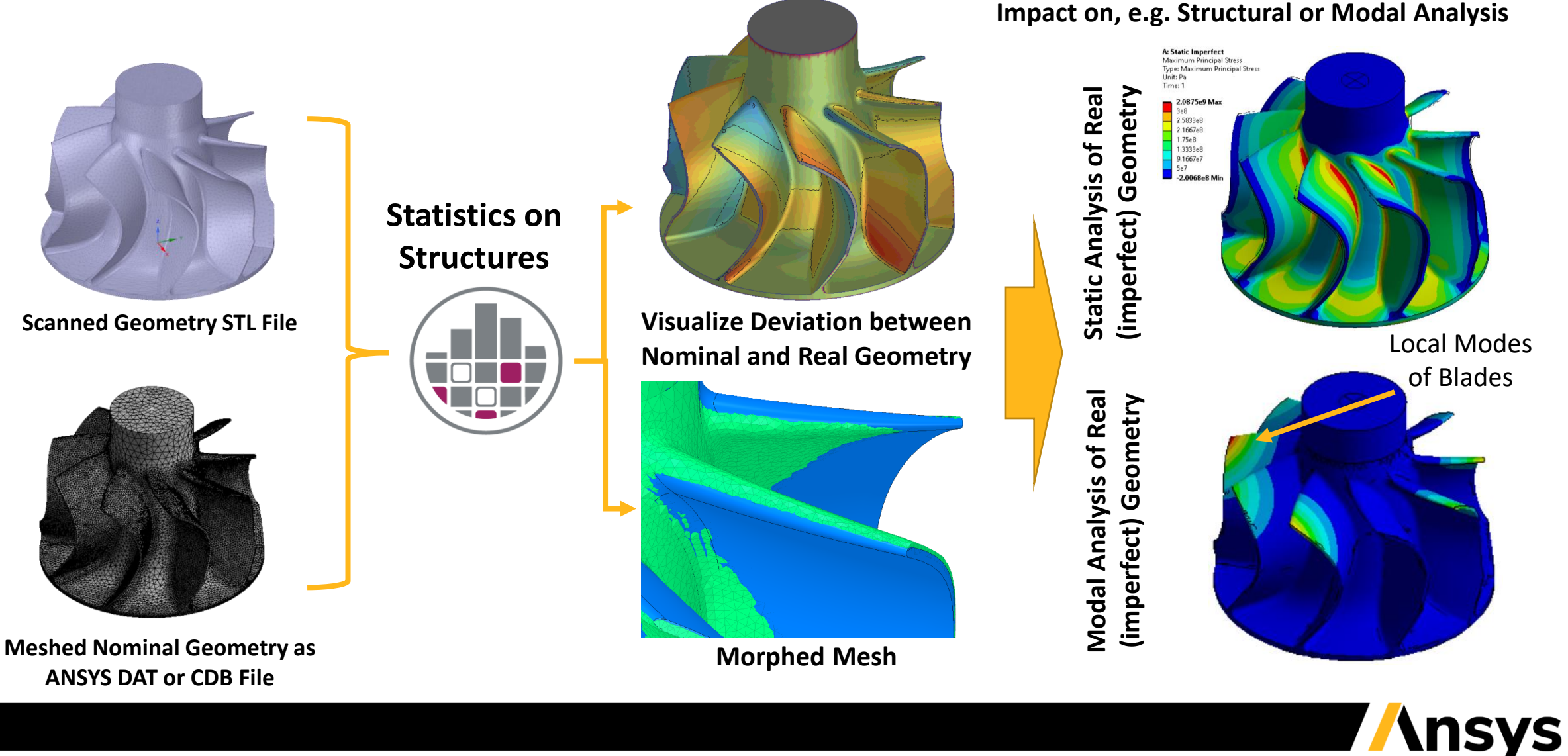

#### UQ: Random fields depending on available data Parameterization of geometric shapes

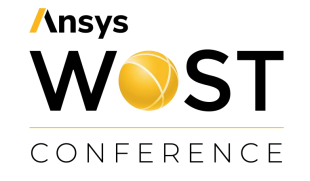

 No/single measurement: assumptions (synthetic random field model)

#### 2. 3-5 measurements:

empirical mean+stddev assumed correlation (synthetic random field model)

**3. Many measurements**: Empirical random field model Anisotropic, inhomogeneous, Non-Gaussian

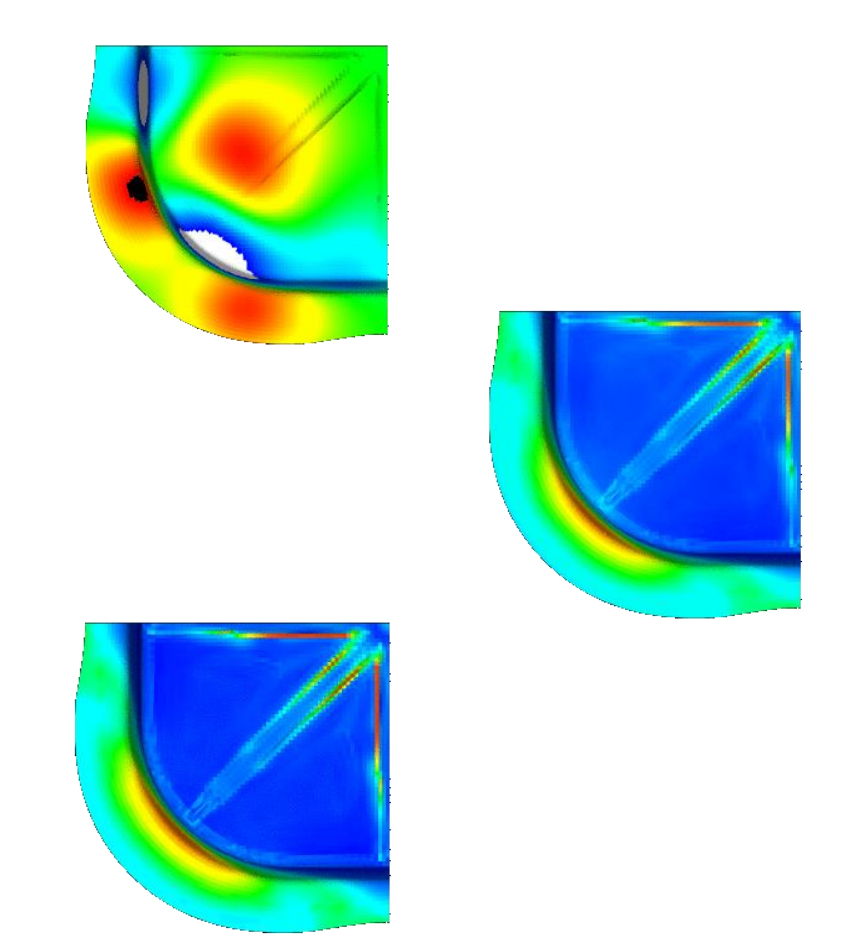

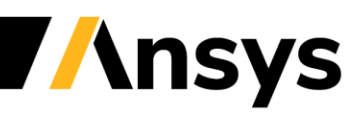

### 21R2: Apply Measurement with SoS ACT Plugin (1/2)

#### **ANSYS Mechanical:**

- 1. Prepare measured (laser scan) data in a carefully sanitized mesh format (STL)
- 2. Define named selections:
  - Fixed nodes (top)
  - Nodes to be morphed to target location (bottom)

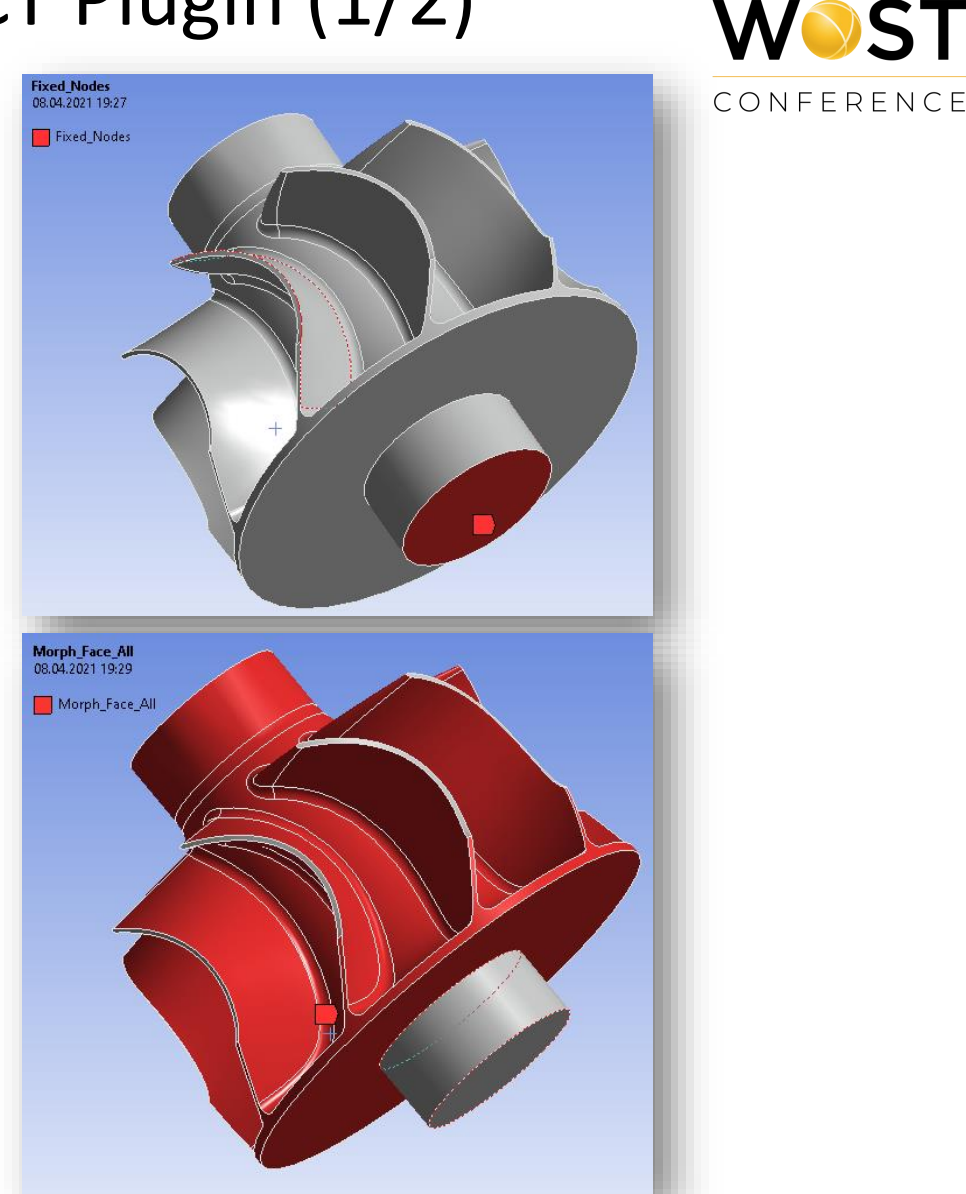

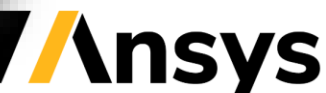

**/**nsys

## 21R2: Apply Measurement with SoS ACT Plugin (2/2)

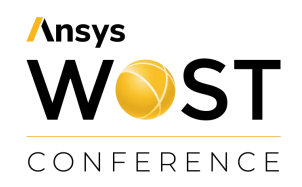

#### New:

- Easy-to-use: directly perform mesh mapping + morphing within Ansys Mechanical.
- SoS' mesh mapper is running in the background

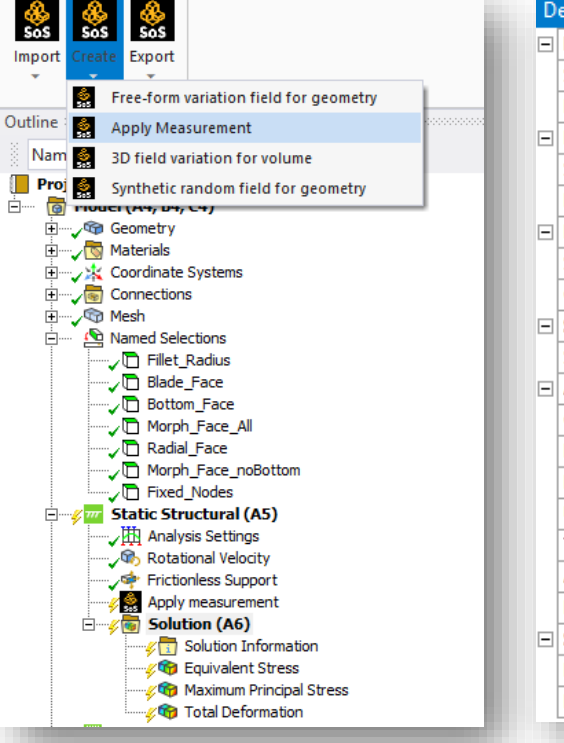

| Ξ | Boundary to be modified                   |                          |  |  |  |  |  |  |  |
|---|-------------------------------------------|--------------------------|--|--|--|--|--|--|--|
|   | Scoping Method                            | Named Selection          |  |  |  |  |  |  |  |
|   | Named Selection                           | Morph_Face_All           |  |  |  |  |  |  |  |
| = | Fixed boundary                            |                          |  |  |  |  |  |  |  |
|   | Scoping Method                            | Named Selection          |  |  |  |  |  |  |  |
|   | Named Selection                           | Fixed_Nodes              |  |  |  |  |  |  |  |
| Ξ | Mesh part to be exported to SoS           | ^                        |  |  |  |  |  |  |  |
|   | Scoping Method                            | Geometry Selection       |  |  |  |  |  |  |  |
|   | Geometry                                  | 1 Body                   |  |  |  |  |  |  |  |
| Ξ | Scan data file (*.stl,*.dat,*.cdb)        |                          |  |  |  |  |  |  |  |
|   | Scan data file                            | C:\TurbineWheel_Scan.stl |  |  |  |  |  |  |  |
| = | Advanced options                          |                          |  |  |  |  |  |  |  |
|   | Check for mesh stability                  | True                     |  |  |  |  |  |  |  |
|   | Linearize Morphing for quadratic elements | True                     |  |  |  |  |  |  |  |
|   | Maximum search distance                   | 1 mm                     |  |  |  |  |  |  |  |
|   | Use mesh stabilization                    | True                     |  |  |  |  |  |  |  |
|   | Test on mesh distortion                   | False                    |  |  |  |  |  |  |  |
|   | Auto-delete bad elements                  | No                       |  |  |  |  |  |  |  |
|   | Enable visualization                      | On                       |  |  |  |  |  |  |  |
| Э | Solver options                            |                          |  |  |  |  |  |  |  |
|   | Number of CPUs used by SoS (0=all)        | 0                        |  |  |  |  |  |  |  |
|   | Internal directory                        | SoS MeshFromData 2       |  |  |  |  |  |  |  |

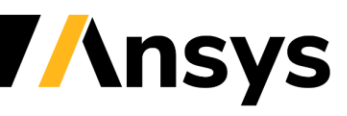

#### Summary: optiSLang SoS 2021 R2

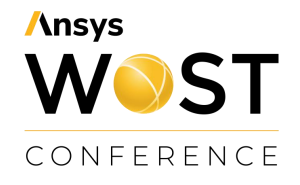

Powerful analysis tools for model understanding and approximation

> ROM: Improves operations on Field meta models using macros, FMU, simplified GUI and Python

> > UQ: Simplifies 1-to-1 mapping + morphing inside Mechanical plugin

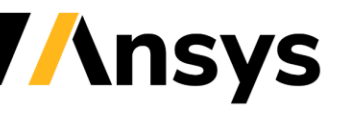

## Ansys WOST CONFERENCE

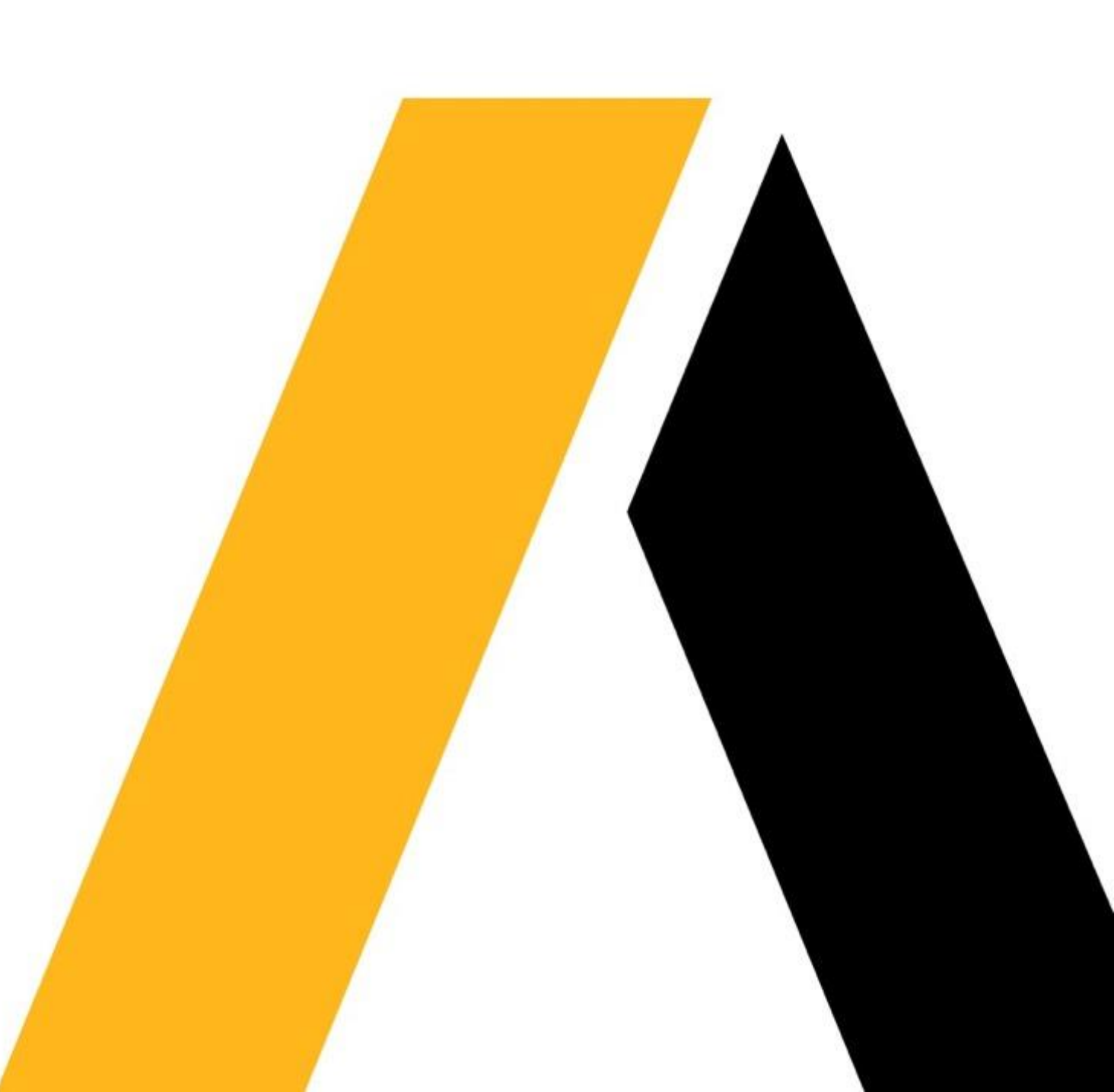